## **Communicating Batch Application Decisions from Slate**

If there are more than 10 decisions that graduate programs need to deliver to the Office of Graduate Studies, the programs can deliver them at one time by running a query, exporting data to the Excel spreadsheet, updating several fields in the spreadsheet and emailing it to the Office of Graduate Studies. The file will then be uploaded to the application system. Please follow the steps below in order to begin this process.

1. From the Slate home page, click on the Queries/Reports icon at the top of the screen.

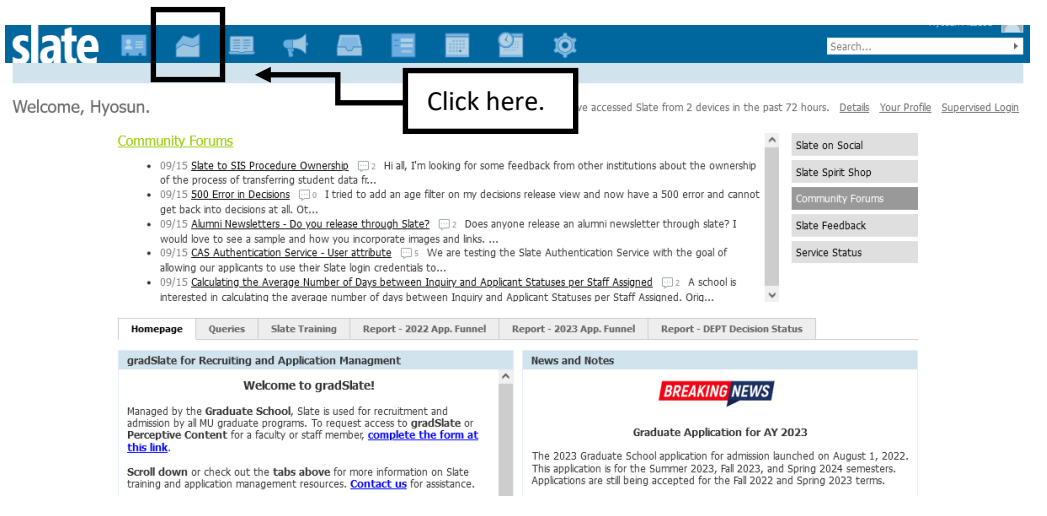

2. Click on the **Shared queries** link in the right navigation column.

| sate 🛤 🛎 🗉 켜 🕿                                 | 🔳 🛄 🕸              |                | Search +                             |
|------------------------------------------------|--------------------|----------------|--------------------------------------|
|                                                | gradSlate (Mizzou) |                |                                      |
| Queries<br>New Query 🞸                         |                    | Search Queries | Queries                              |
| Name                                           | Folder             | Base Updated   | Query Library                        |
| There are no records that meet these criteria. |                    |                | Personal queries<br>Shared queries   |
|                                                |                    |                | Exclude archived<br>Include archived |
|                                                |                    |                | Folders<br>All Folders               |

3. Click on the **Decisions (Shared-DO NOT EDIT)** link.

|                                               |     |   |                       |                                   |            | active maney             |
|-----------------------------------------------|-----|---|-----------------------|-----------------------------------|------------|--------------------------|
| slate 🛤 🛎 💻                                   | 📢 🌄 |   | 🏻 🗳 🌣                 |                                   | Sear       | ch                       |
|                                               |     | 2 | radSlate (Mizzou)     |                                   |            |                          |
| Queries<br>New Query                          |     |   |                       | Search Queries                    |            | Queries                  |
| Name                                          |     | F | older                 | Base                              | Updated    | Query Library            |
| 150-hr BSAcc/MAcc_Submitted Apps_FA22 (All) 🗎 |     | G | raduate Programs / A  | countancy Applications by Program | 08/04/2022 | Personal queries         |
| 150-hr BSAcc/MAcc_Submitted Apps_FA23 (All)   |     | G | raduate Programs / A  | countancy Applications by Program | 08/04/2022 | Shared queries           |
| 150-hr BSAcc/MAcc_Submitted Apps_SP23 (All) 🗎 |     | G | raduate Programs / A  | countancy Applications by Program | 08/04/2022 |                          |
| 150-hr BSAcc/MAcc_Submitted Apps_SP24 (All) 🗎 |     | G | raduate Programs / A  | countancy Applications by Program | 08/04/2022 | Exclude archived         |
| 150-hr BSAcc/MAcc_Submitted Apps_SS22 (All) 🗎 |     | G | raduate Programs / A  | countancy Applications by Program | 08/04/2022 | Include archived         |
| 150-hr BSAcc/MAcc_Submitted Apps_SS23 (All) 🗎 |     | G | raduate Programs / A  | countancy Applications by Program | 08/04/2022 | Folders                  |
| 2017   Informatics PhD_Submitted_(All) 🗎      |     | G | raduate Programs / M  | JII/Grant Applications by Program | 08/04/2021 | All Folders              |
| 2017   Informatics PhD_Unsubmitted Apps 🔒     |     | G | raduate Programs / M  | JII/Grant Applications by Program | 05/10/2021 | Data Exports             |
| 2017-20_Bio Apps_General Export (All) 🗎       |     | G | raduate Programs / Bi | Sci Applications by Program       | 03/04/2020 | Decisions (Shared-DO NOT |
| 2018   Informatics PhD_Submitted_(All) 🗎      |     | G | raduate Programs / M  | JII/Grant Applications by Program | 08/04/2021 | EDIT)                    |
| 2018   Informatics PhD_ Unsubmitted Apps      |     | 6 | raduate Programs / M  | III/Grant Applications by Program | 05/10/2021 | Deliver                  |

- 4. Click on a sub-folder of the academic year you want to find applications for.
  - e.g.) Acad Year 2022 includes Summer 2022, Fall 2022 and Spring 2023 Acad Year 2023 includes Summer 2023, Fall 2023 and Spring 2024

| slate 🏛 🛎 🖷 🛤                                              | 🗉 🔟 🏟                         |                                   | Search                      |
|------------------------------------------------------------|-------------------------------|-----------------------------------|-----------------------------|
|                                                            | gradSlate (Mizzou)            |                                   |                             |
| Queries<br>New Query                                       | Į                             | Search Queries                    | Queries                     |
| Name                                                       | Folder                        | Base Updated                      | Query Library               |
| Dept Decision Form Export_Fall 2022 (All Submitted Apps)   | Decisions (Shared-DO NOT EDIT | Applications by Program 06/10/202 | 22 Personal queries         |
| Dept Decision Form Export_Fall 2022 (Complete Apps Only)   | Decisions (Shared-DO NOT EDIT | Applications by Program 06/10/202 | 22 Shared queries           |
| Dept Decision Form Export_Fall 2023 (All Submitted Apps)   | Decisions (Shared-DO NOT EDIT | Applications by Program 07/29/202 | 22 <u>All queries</u>       |
| Dept Decision Form Export_Fall 2023 (Complete Apps Only)   | Decisions (Shared-DO NOT EDIT | Applications by Program 07/29/202 | 22                          |
| Dept Decision Form Export_Spring 2023 (All Submitted Apps) | Decisions (Shared-DO NOT EDIT | Applications by Program 06/17/202 | 22 Include archived         |
| Dept Decision Form Export_Spring 2023 (Complete Apps Only) | Decisions (Shared-DO NOT EDIT | Applications by Program 06/10/202 | 22                          |
| Dept Decision Form Export_Spring 2024 (All Submitted Apps) | Decisions (Shared-DO NOT EDIT | Applications by Program 07/29/202 | 22 Folders                  |
| Dept Decision Form Export_Spring 2024 (Complete Apps Only) | Decisions (Shared-DO NOT EDIT | Applications by Program 07/29/202 | 22 Commencement             |
| Dept Decision Form Export_Summer 2022 (All Submitted Apps) | Decisions (Shared-DO NOT EDIT | Applications by Program 06/10/202 | 22 Data Exports             |
| Dept Decision Form Export_Summer 2022 (Complete Apps Only) | Decisions (Shared-DO NOT EDIT | Applications by Program 06/10/202 | 22 Decisions (Shared-DO NOT |
| Dept Decision Form Export_Summer 2023 (All Submitted Apps) | Decisions (Shared-DO NOT EDIT | Applications by Program 07/29/202 | 22 Acrd Ver 2022            |
| Jept Decision Form Export_Summer 2023 (Complete Apps Only) | Decisions (Shared-DO NOT EDIT | Applications by Program 07/29/202 | 22 Acad Year 2023           |
|                                                            |                               |                                   |                             |

5. Click on an appropriate query to search the applicants to be accepted, denied or withdrawn by term. Click **Run Query**.

| slate          | 🛤 📶 🗉 📢 🔜 🔳 🗰 🎬 🏟 🛸 🛤                                                                                                    | arch        |
|----------------|----------------------------------------------------------------------------------------------------|-------------|
|                | gradSlate (Mizzou)                                                                                                    |             |
| All Queries    |                                                                                                    |             |
| Dept Decision  | Form Export_Fall 2022 (All Submitted Apps)                                                                                                    | Edit        |
| Folder         | Decisions (Shared-DO NOT EDIT) / Acad Year 2022                                                                                                    |             |
| User           | Hyosun McLeod                                                                                                    | Edit Query  |
| Base           | Applications by Program                                                                                                    | Edit Notes  |
| Execution Mode | Retrieve all records each time query is run                                                                                                    | Charles and |
| Filters        | Entrance term IN Fall 2022<br>Decision (First) NOT IN Accept, Deny, Withdrawal                                                                                                    | Check Logic |
|                | Tag NOT IN Test Record                                                                                                    |             |
|                | Bin IN Pre-Review - Submitted- Awaiting Materials, Academic Program Review - Acad Program/Committee Review, Academic Program Review                                                                     |             |
| Matching Rows  | 277                                                                                                    |             |
| Description    | Pull all applications that are submitted for Fall 2022 and awaiting the academic program's decision. Use this query to communicate batch application decisions. <u>Click here</u> for more information. |             |
|                | Note: This query is shared. Please DO NOT EDIT.                                                                                                    |             |
|                |                                                                                                    |             |
| Run Query      |                                                                                                    |             |

6. Click **Export** and save the Excel file to your computer.

| slate                     | u 🚄 u                    |           | <b>—</b>   |              |       | 9     | Ø         |                       | Search              | ÷            |
|---------------------------|--------------------------|-----------|------------|--------------|-------|-------|-----------|-----------------------|---------------------|--------------|
| All Queries > Dept Decisi | on Form Export Fall 2017 |           |            |              |       |       |           |                       |                     |              |
| Dept Decision F           | orm Export_Fall          | 2017      |            |              |       |       |           |                       |                     |              |
| Output                    | Excel Spreadsheet        |           |            |              |       |       |           | ¥                     |                     |              |
|                           | Export                   |           |            |              |       |       |           |                       |                     |              |
| Rows 1-16 • of 16         | Prev Next                |           |            |              |       |       |           |                       | Search              |              |
| Application Slate ID      | Mizzou Student ID Nu     | Last Name | First Name | Academic Pro | ogram | Entra | ance Term | Decision (Accept, Den | Academic Program to | Entrance Ter |
| 026                       |                          |           |            |              |       |       | 017       |                       |                     |              |
| 089                       |                          |           |            |              |       |       | 017       |                       |                     |              |
| 506                       |                          |           |            |              |       | 1     | 017       |                       |                     |              |
| 149                       |                          |           |            |              |       |       | 017       |                       |                     |              |
| 777                       |                          |           |            |              |       | 1     | 017       |                       |                     |              |
| 064                       |                          |           |            |              |       | 1     | 017       |                       |                     |              |
| 641                       |                          |           |            |              |       | 1     | 017       |                       |                     |              |

7. Open the Excel file and enter the following fields. DO NOT MAKE ANY CHANGES to the fields in the first six columns.

| x    | 1 🗄 5- 👌         | - <u>à</u> =                    |               |                         | Export 2016                   | 1107-133734.xlsx - E | ixcel                   |                                         |                | ? 📧                                                      | – 🗆 ×      |
|------|------------------|---------------------------------|---------------|-------------------------|-------------------------------|----------------------|-------------------------|-----------------------------------------|----------------|----------------------------------------------------------|------------|
| F    | ILE HOME         | INSERT PAGE                     | LAYOUT FOR    | MULAS DATA              | REVIEW VIE                    | N ACROBAT            |                         |                                         |                | McLeod, ⊢                                                | lyosun + 🔍 |
| Pa   | ste 💞 B I        | - 11<br><u>U</u> - <u>C</u>     |               | <b>■ ≫</b> • ₽<br>= € € | Wrap Text<br>Merge & Center 👻 | General<br>\$ - % >  | Condition<br>Formatting | al Format as Cell<br>• Table • Styles • | Ensert ×       | ∑ · A<br>Z · Image A<br>Sort & Find &<br>Filter · Select | L.         |
| Clip | board 🕞          | Font                            | Fai           | Alignment               | 5                             | Number               | Gi .                    | Styles                                  | Cells          | Editing                                                  | ^          |
| G    | 30 -             | $\times \checkmark f_{\lambda}$ | f             |                         |                               |                      |                         |                                         |                |                                                          | ٨          |
|      | А                | В                               | С             | D                       | E                             | F                    | G                       | н                                       | 1              | J                                                        | ĸ          |
| 1    | Application Sl 🔻 | Mizzou Stude 🔻                  | Last Name 🛛 🔻 | First Name 🛛 👻          | Academic Pro 🔻                | Entrance Tern 👻      | Decision (Acce 🔻        | Academic Pro 🔻 E                        | ntrance Tern 🔻 | Advisor 👻                                                | Co-Advisor |
| 2    | 085596294        | 00000000                        | McLeod        | Hyosun                  | Career & Technic              | Fall 2017            |                         |                                         |                |                                                          |            |
| 3    | 507794669        | 45102365                        | Test          | Bobby                   | Career & Technic              | Fall 2017            |                         |                                         |                |                                                          |            |
| 4    | 032366509        | 08888888                        | Test          | Terrence                | Career & Technic              | Fall 2017            |                         |                                         |                |                                                          |            |
| 5    | 468247888        | 03030202                        | Tiger         | Gerald                  | Career & Technic              | Fall 2017            |                         |                                         |                |                                                          |            |

- 1) If a decision is **Deny** or **Withdraw**, please enter the following fields:
  - Decision (Deny or Withdrawal): Required
  - Approver Name: Required
  - Approver Email: Required
  - Approval Date (MM/DD/YYYY): Required
- 2) If a decision is **Accept**, please enter the following fields:
  - Decision (Accept): Required
  - Academic Program to be Updated (If available)
  - Entrance Term to be Updated (If available)
  - Advisor (If available): Required (Enter a faculty advisor. If a faculty advisor has not been assigned, enter the name of the Director of Graduate Studies. If no information is entered, your program will have issues with myVita.)
  - Co-Advisor (If available)
  - Grad Degree (Yes or No): Required
  - Last 60 Hours GPA: Required if an applicant has no graduate degree
  - US Citizen or PR (Yes or No): Required
  - Approver Name: Required
  - Approver Email: Required
  - Approval Date (MM/DD/YYYY): Required

8. **Final Step**: After the decision fields have been entered and you have confirmed the decisions are correct, save the file and then email the file as an attachment to <u>gradadmin@missouri.edu</u>.

|   | ,                                              |                                                                 |             |              |                                                                                                    | 6                    |                                                                                                    |                    |
|---|------------------------------------------------|-----------------------------------------------------------------|-------------|--------------|----------------------------------------------------------------------------------------------------|----------------------|----------------------------------------------------------------------------------------------------|--------------------|
|   | 🗱 🖯 🐤 🗟                                        | Ŧ                                                               |             |              | Export 20161107-133734.xlsx - Excel                                                                     |                      |                                                                                                    | ? 🗉 – 🗆 🗙          |
|   | FILE HOME INSER                                | T PAGE LAYOUT FORMUL                                            | AS DATA     | REVIEW VI    | EW ACROBAT                                                                                              |                      |                                                                                                    | McLeod, Hyosun 👻 🔍 |
|   | Paste<br>v  v  v  v  v  v  v  v  v  v  v  v  v | Ialibri $11 \rightarrow A^* A^*$ B     I       U $ \square$ $-$ |             | ŵ • ₽ Wra    | p Text General<br>ge & Center + \$ + % , *% , % Conditional Format as Cell Formating + Table + Styles + | Insert Delete Format | AutoSum ▼ Average AutoSum ▼ AutoSum ▼ AutoSum ▼ AutoSum ▼ AutoSum ▼ AutoSum ■ AutoSum ■ AutoSum |                    |
|   | Clipboard 🕞                                    | Font Fa                                                         |             | Alignment    | Number 🕞 Styles                                                                                         | Cells                | Editing                                                                                                    | ^                  |
|   | нв 🝷 : 🗙                                       | $\checkmark f_x$                                                |             |              |                                                                                                    |                      |                                                                                                    | ^                  |
|   | A                                              | В                                                               | С           | D            | E                                                                                                    | F                    | G                                                                                                    |                    |
| 1 | 1 Application Slate ID                         | Mizzou Student ID Number 💌                                      | Last Name 💌 | First Name 🝸 | Academic Program                                                                                        | Entrance Term        | Decision (Accept, Deny or )                                                                                                    | Withdrawal) 🔽 Aca  |
| 1 | 2 085596294                                    | 00000000                                                        | McLeod      | Hyosun       | Career & Technical Ed/Business & Marketing Education-Distance (M                                        | d) Fall 2017         | Accept                                                                                                    |                    |
| 3 | 3 507794669                                    | 45102365                                                        | Test        | Bobby        | Career & Technical Ed/Business & Marketing Education-Distance (M                                        | d) Fall 2017         | Deny                                                                                                    |                    |
| 4 | 4 032366509                                    | 08888888                                                        | Test        | Terrence     | Career & Technical Ed/Business & Marketing Education-Distance (M                                        | d) Fall 2017         | Accept                                                                                                    |                    |
| 1 | 5 468247888                                    | 03030202                                                        | Tiger       | Gerald       | Career & Technical Ed/Business & Marketing Education-Distance (M                                        | d) Fall 2017         | Accept                                                                                                    |                    |
|   | e                                              |                                                                 |             |              |                                                                                                    |                      |                                                                                                    |                    |

\***GPA Justifications**: GPA justifications will have to be handled separately. If an applicant has less than a 3.0 GPA on their last 60 credit hours, send a justification email to <u>gradadmin@missouri.edu</u>. The email must include the others factors considered by the program and must discuss why the program believes the applicant will succeed in the program.

The minimum 3.0 GPA requirement only applies to applicants with less than a master's or professional degrees. If an applicant has earned a degree higher than a bachelor's degree, GPA is no longer considered by the Office of Graduate Studies.

## Please contact the Graduate Admission Office at <u>gradadmin@missouri.edu</u> with questions or for assistance.